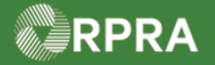

Г

#### Hazardous Waste Program Registry Work Instruction

#### **Update Facility for EGR Spill**

This work instruction document covers how to review and update a facility that was created for an EGR Spill. Some fields on the EGR facility record that are made optional when first creating the facility must be completed within ninety (90) days of the facility creation. If the fields are not completed within this timeframe, you will not be able to initiate a manifest for this spill site.

| ×.     | WORK INSTRUCTION<br>(STEP-BY-STEP)                                        | <ul> <li>Work Instruction co</li> <li>All field, page, s</li> <li>All fields are record</li> </ul> | onventions:<br>ection, tab, a<br><u>juired</u> to be c | nd button na<br>completed un         | mes appear ir<br>Iless indicateo | n <b>bold</b> font.<br>I otherwise. |     |
|--------|---------------------------------------------------------------------------|----------------------------------------------------------------------------------------------------|--------------------------------------------------------|--------------------------------------|----------------------------------|-------------------------------------|-----|
| Update | Facility for EGR Spill                                                    |                                                                                                    |                                                        |                                      |                                  |                                     |     |
| Roles: | Account Admin, Pri                                                        | mary User, Seco                                                                                    | ndary Use                                              | rs, Manife                           | st-Only Us                       | sers, and Drive                     | rs  |
| 1.     | From the <b>Facilities</b> table to find the facilit                      | ab of the <b>Hazardo</b><br>by you want to upd                                                     | us Waste<br>ate.                                       | Registry H                           | Homepage                         | , search or filter                  | the |
|        | View: Active Facilities Inactive f<br>Generator - Facility Name<br>Number | acilities<br>Facility Location                                                                     | Enter search terms<br>Last Updated<br>By               | <i>here</i><br>Last Shipment<br>Date | Q Filters ✓<br>Action            |                                     |     |
|        | ONS1101-1- Spill Site - 4713<br>123456-1 YongeSt                          | 4713 Yonge Street,<br>Toronto, Ontario, M2N<br>7E4                                                 | James Wilco                                            |                                      | New Manifest                     |                                     |     |
|        | 1 entries                                                                 | <                                                                                                  | >>>                                                    | 5 entries per                        | r page 🛟                         |                                     |     |
|        | Filter Generators                                                         |                                                                                                    |                                                        | _                                    |                                  |                                     |     |
|        | Enter information in the followin result.                                 | g fields to narrow down the G                                                                      |                                                        |                                      |                                  |                                     |     |
|        | Facility Name Spi                                                         | I                                                                                                  |                                                        |                                      |                                  |                                     |     |
|        | City                                                                      |                                                                                                    |                                                        |                                      |                                  |                                     |     |
|        | MHSW Facility Last Shipment Date Sta                                      | t Date                                                                                             |                                                        |                                      |                                  |                                     |     |
|        | <sup>Cancel</sup><br>Note: In this example                                | clear<br>, the facility (gene                                                                      | Apply Filters                                          | vas filtered                         | by name c                        | ontaining "Spill"                   |     |

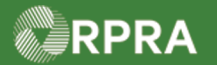

# Hazardous Waste Program Registry Work Instruction

|            | Generato<br>Number                                                                                                    | or 🔻                                                                                                    | Facility Name                                                                                                    | Facility Lo                                                                                                    | ocation                                                                                                    | Last Updated<br>By                                                                                                    | Last Shipment<br>Date                                                                         | Action                                           |  |  |  |
|------------|----------------------------------------------------------------------------------------------------|----------------------------------------------------------------------------------------------------|----------------------------------------------------------------------------------------------------|----------------------------------------------------------------------------------------------------|----------------------------------------------------------------------------------------------------|----------------------------------------------------------------------------------------------------|-----------------------------------------------------------------------------------------------|--------------------------------------------------|--|--|--|
|            | ONS1101<br>123456-1                                                                                                    | -1-                                                                                                    | Spill Site - 4713<br>YongeSt                                                                                                    | 4713 Yong<br>Toronto, 0<br>7E4                                                                                                    | ge Street,<br>Ontario, M2N                                                                                                    | James Wilco                                                                                                    |                                                                                               | New Manifest                                     |  |  |  |
|            | The Fac                                                                                                    | cility D                                                                                                    | Details page                                                                                                    | displays.                                                                                                    |                                                                                                    |                                                                                                    |                                                                                               |                                                  |  |  |  |
| 3.         | Review                                                                                                    | Review the Facility Details and scroll down to the Additional Information section.                                                                                                    |                                                                                                    |                                                                                                    |                                                                                                    |                                                                                                    |                                                                                               |                                                  |  |  |  |
|            | AXE Ch<br>Facil                                                                                                    | em Proce<br>ity De                                                                                                    | essing Co.<br>• <b>tails</b>                                                                                                    |                                                                                                    |                                                                                                    |                                                                                                    |                                                                                               |                                                  |  |  |  |
|            | <ul> <li>This is an Emergency Generator Registration (EGR) Facility</li> <li>Some fields are optional when creating an Emergency Generator Registration (EGR) facility. You are responsible for completing the optional fields within ninety (90) days of creating the EGR facility. If the fields are not completed within ninety (90) days, you will not be able to initiate a manifest for this facility.</li> <li>Complete By: Feb 9, 2023</li> </ul> |                                                                                                    |                                                                                                    |                                                                                                    |                                                                                                    |                                                                                                    |                                                                                               |                                                  |  |  |  |
|            | Š                                                                                                    | Fee Exe                                                                                                    | mption                                                                                                    |                                                                                                    |                                                                                                    |                                                                                                    | Statu                                                                                         | s                                                |  |  |  |
|            |                                                                                                    |                                                                                                    |                                                                                                    |                                                                                                    |                                                                                                    |                                                                                                    |                                                                                               |                                                  |  |  |  |
|            |                                                                                                    | <b>Emerge</b><br>Exempt                                                                                                    | ncy Generator Reg<br>from all manifest a                                                                                                    | g <b>istration Facility</b><br>and on-site waste acti                                                                                                    | vity fees                                                                                                    |                                                                                                    | Activ                                                                                         | e                                                |  |  |  |
|            | Note: TI<br>mi                                                                                                    | Emerge<br>Exempt<br>he "Co<br>ust be<br>Edit.                                                                                                    | ncy Generator Reg<br>from all manifest a<br>omplete By"<br>e completed                                                                                                    | gistration Facility<br>and on-site waste acti<br>date listed in<br>by this date in                                                                                                    | the warnin<br>order to in                                                                                                    | g-informatic<br>nitiate a mar                                                                                                    | Activ<br>onal panel. The<br>nifest for this fa                                                | e facility fielo<br>acility.                     |  |  |  |
|            | Note: TI<br>mi<br>Select E                                                                                                    | Emerge<br>Exempt<br>he "Co<br>ust be<br>Edit.                                                                                                    | ncy Generator Reg<br>from all manifest a<br>omplete By"<br>e completed<br>ormation                                                                                                    | gistration Facility<br>and on-site waste acti<br>date listed in<br>by this date in                                                                                                    | vity fees<br>the warnin<br>order to in                                                                                                    | g-informatic<br>nitiate a mar                                                                                                    | Activ<br>onal panel. The<br>nifest for this fa                                                | e facility fielo<br>acility.                     |  |  |  |
|            | Note: TI<br>mi<br>Select E                                                                                                    | Emerge<br>Exempt<br>he "Co<br>ust be<br>Edit.                                                                                                    | ncy Generator Reg<br>from all manifest a<br>omplete By"<br>e completed<br>ormation                                                                                                    | gistration Facility<br>and on-site waste acti<br>date listed in<br>by this date in                                                                                                    | vity fees<br>the warnin<br>order to in<br>Industr                                                                                             | ng-informatic<br>nitiate a mar<br>y Auto<br>repa                                                                                                    | Activ<br>onal panel. The<br>nifest for this fa<br>motive body, paint at<br>ir and maintenance | e facility field<br>acility.<br>nd interior      |  |  |  |
|            | Note: TI<br>mi<br>Select E                                                                                                    | Emerge<br>Exempt<br>he "Co<br>ust be<br>Edit.<br>CS Code<br>CS Code (<br>CS Code (<br>CS Code (                                                                                                    | ncy Generator Reg<br>from all manifest a<br>omplete By"<br>e completed<br>ormation<br>(Optional)<br>Optional)                                                                                                    | date listed in by this date in                                                                                                    | vity fees<br>the warnin<br>order to in<br>Industr<br>Industr<br>Industr                                                                       | ig-informatic<br>nitiate a mar<br>y Auto<br>repai<br>y                                                                                              | Activ<br>onal panel. The<br>nifest for this fa<br>motive body, paint a<br>ir and maintenance  | e facility field<br>acility.                     |  |  |  |
|            | Note: TI<br>mi<br>Select E                                                                                                    | Emerge<br>Exempt<br>he "Co<br>ust be<br>Edit.<br>CS Code<br>CS Code (<br>CS Code (<br>CS COde (<br>CS COde (<br>CS COde (<br>CS COde (<br>CS COde (<br>CS COde (<br>CS COde (<br>CS COde (<br>CS COde (<br>CS COde (<br>CS COde (<br>CS COde (<br>CS COde (<br>CS CODE (<br>CS CODE (<br>CS C | ncy Generator Reg<br>from all manifest a<br>omplete By"<br>e completed<br>ormation<br>(Optional)<br>(Optional)<br>an approved Ontai                                                                                                    | date listed in<br>by this date in<br>111121                                                                                                    | vity fees<br>the warnin<br>order to in<br>Industr<br>Industr<br>Industr                                                                       | g-informatic<br>nitiate a mar<br>y Auto<br>repai<br>y<br>e Receiver facility?                                                                       | Activ<br>onal panel. The<br>nifest for this fa                                                | e facility fielo<br>acility.                     |  |  |  |
| ŀ.         | Note: TI<br>mi<br>Select E<br>Additi<br>NAIC<br>NAIC<br>Is you<br>(Optio<br>Is you<br>munic                                                                                                    | Emerge<br>Exempt<br>he "Co<br>ust be<br>Edit.<br>CS Code (<br>CS Code (<br>CS Code (<br>r facility<br>onal)<br>r facility on                                                                                                    | ncy Generator Reg<br>from all manifest a<br>omplete By"<br>e completed<br>ormation<br>(Optional)<br>(Optional)<br>an approved Ontac<br>a Municipal Hazard<br>r the Crown? (Optio                                                                 | gistration Facility<br>and on-site waste acti<br>date listed in<br>by this date in<br>511121<br>rio Liquid Industrial/H<br>dous or Special Waste<br>onal)                                                                        | vity fees<br>the warnin<br>order to in<br>Industr<br>Industr<br>Industr<br>depot operated                                                     | ng-informatic<br>nitiate a mar<br>y<br>y<br>e Receiver facility?<br>H or exclusively for                                                            | Activ<br>onal panel. The<br>nifest for this fa<br>motive body, paint a<br>ir and maintenance  | e<br>e facility fielo<br>acility.<br>nd interior |  |  |  |
| <u>1</u> . | Note: TI<br>mi<br>Select E<br>Additi<br>NAIC<br>NAIC<br>Is you<br>(Option<br>Is you<br>facility<br>locate                                                                                                    | Emerge<br>Exempt<br>he "Co<br>ust be<br>Edit.<br>CS Code<br>CS Code (<br>CS Code (<br>CS COde (<br>CS CODE (<br>CS CODE (<br>CS C | ncy Generator Reg<br>from all manifest a<br>omplete By"<br>e completed<br>ormation<br>(Optional)<br>(Optional)<br>an approved Ontat<br>a Municipal Hazard<br>r the Crown? (Optio<br>a contaminated fa<br>purpose of remedi<br>or under the site? | gistration Facility<br>and on-site waste acti<br>date listed in<br>by this date in<br>by this date in<br>cliuid Industrial/H<br>dous or Special Waste<br>onal)<br>cility and all waste re-<br>ating contaminated s<br>(Optional) | vity fees<br>the warnin<br>order to in<br>Industr<br>Industr<br>Industr<br>Industr<br>depot operated<br>sults from activi<br>oil or other con | Ig-informatic<br>nitiate a mar<br>y Auto<br>repai<br>y<br>e Receiver facility?<br>I or exclusively for<br>ties carried on at t<br>taminated materia | Activ<br>onal panel. The<br>hifest for this fa<br>motive body, paint a<br>ir and maintenance  | e facility field<br>acility.                     |  |  |  |

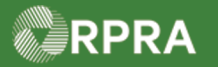

## Hazardous Waste Program Registry Work Instruction

|    | Additional information                                                                                                    |
|----|----------------------------------------------------------------------------------------------------|
|    | Identify the primary North American Industry Classification System (NAICS) six-digit code(s) which best describes the nature of your business at this facility. The Registry currently uses the 2017 version 3.0 list. For more information, see: link                                                                     |
|    | NAICS Code Industry       Q. 811121     x     Automotive body, paint and interior repair and maintenance                                                                                                    |
|    | NAICS Code (Optional)                                                                                                    |
|    | Q     search       NAICS Code (Optional)       Q     search                                                                                                    |
|    | <ol> <li>Is your facility an approved Ontario Liquid Industrial/Hazardous Waste Receiver facility? (optional at time of emergency)</li> <li>Yes, enter the corresponding Environmental Compliance</li> <li>No</li> <li>Approval Number</li> </ol>                                                                          |
|    | <ul> <li>2. Is your facility a Municipal Hazardous or Special Waste depot operated or exclusively for a municipality or the Crown? (optional at time of emergency)</li> <li>O Yes, enter the corresponding Environmental Compliance</li> <li>O No</li> </ul>                                                               |
|    | Approval Number<br>3. Is your facility a contaminated facility located in Ontario, and all waste generated is a result of activities carried out at the facility for<br>the purpose of remediating contaminated soil or other contaminated materials located in, on, or under the site? (optional at time of<br>emergency) |
|    | O Yes O No                                                                                                    |
|    | Note: If the fields are not completed within ninety (90) days, you will not be able to initiate a manifest for this spill site.                                                                                                    |
| 6. | Select the <b>checkbox</b> to confirm your entries.                                                                                                    |
|    | hereby confirm that the facility information specified above is accurate. I understand that the information about the facility and any related waste streams will be publicly accessible on the Registry website.                                                                                                    |
| 7. | Select Save.                                                                                                    |
|    | Cancel Save                                                                                                    |
|    | The Facility Details page is displayed again.                                                                                                    |

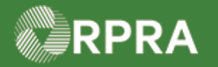

### Hazardous Waste Program Registry Work Instruction

| 8. | Review<br>Note: C<br>pa        | Review the <b>Facility Details</b> page again.<br>Note: Once all required fields on the facility are complete, the EGR warning-information panel is no longer displayed at the top of the page. |                                                                   |                                                              |                    |  |  |  |
|----|--------------------------------|----------------------------------------------------------------------------------------------------|-------------------------------------------------------------------|--------------------------------------------------------------|--------------------|--|--|--|
|    | < Back to<br>AXE Che<br>Facili | Dashboard<br>em Processing Co.<br>ty Details                                                                                                    |                                                                   | Generator Number:                                            | ONS1101-1-123456-1 |  |  |  |
|    | Ğ                              | Fee Exemption                                                                                                    |                                                                   | Sta                                                          | tus                |  |  |  |
|    |                                | Emergency Gener<br>Exempt from all m                                                                                                    | ator Registration Facility<br>nanifest and on-site waste activity | / fees                                                       | ive                |  |  |  |
|    | Facilit                        | y Name<br>e Generation Activ                                                                                                    | Spill Site - 4713 YongeSt<br>vity                                 |                                                              | Edit               |  |  |  |
|    | How<br>Eme                     | long will this facil<br>rgency Generator                                                                                                    | ity being generating waste?<br>Registration Number:               | Emergency Generator Registration (EGR)<br>ONS1101-1-123456-1 | Edit               |  |  |  |